# ASUS Zen AiO<sup>®</sup> Bruksanvisning

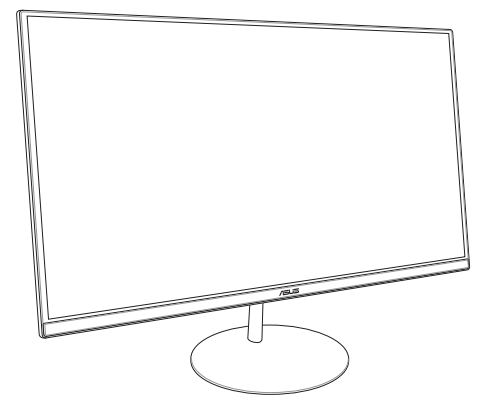

ZN242-serien

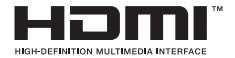

#### SW13797 Första upplagan Januari 2018

#### Upphovsrättsinformation

Ingen del av denna manual, inklusive produkter och programvara som beskrivs i den, får utan skriftligt tillstånd från ASUSTeK COMPUTER INC. reproduceras, överföras, kopieras, sparas i ett sökbart system eller översättas till något språk i någon form eller med några medel, förutom dokumentation som förvaras av köparen som säkerhetskopia. ("ASUS").

ASUS LEVERERAR DENNA MANUAL "I BEFINTLIGT SKICK" UTAN NÅGON SOM HELST GARANTI, VARKEN UTTALAD ELLER UNDERFÖRSTÅDD, INKLUSIVE MEN INTE BEGRÄNSAD TILL DE UNDERFÖRSTÅDDA GRANTIERNA ELLER VILLKOREN FÖR SÄLDBARHET ELLEN LÄMPLIGHET FÖR ETT SÄRSKILT SYFTE. UNDER INGA OMSTÄNDIGHETER SKALL ASUS, DESS DIREKTÖRER, TJÄNSTEMÄN, ANSTÄLLDA ELLER REPRESENTANTER HÅLLAS ANSVARIGA FÖR NÅGRA INDIREKTA, SÄRSKILDA, NILLFÄLLIGA ELLER HÄRAV FÖLJANDE SKADOR (INKLUSIVE SKADDR AVSEENDE FÖRLUST AV FÖRTJÄNST, AFFÄRSFÖRLUSTER, FÖRLUST AV ANVÄNDNING ELLER DATA, AVBROTT AV AFFÄRSVERKSAMHET ELLER LIKNADE) ÄVEN OM ASUS HAR AVISERAT OM MÖJLGHETEN AV ATT SÅDANA SKADOR KAN UPPSTÅ FRÅN NÅGRA DEFEKTER ELLER FEL I DENNA MANUAL ELLER PROUKT.

Produkter och företagsnamn som visas i denna manual kan eller kan inte vara registrerade varumärken eller upphovrättilgt skyddade av respektive företag och används endast för identifiering eller förklaring och till ägarens fördel utan intrångsavsikt.

SPECIFIKATIONER OCH INFORMATION I DENNA MANUAL LÄMNAS ENDAST SOM INFORMATION OCH KAN ÄNDRAS NÄR SOM HELST UTAN MEDDELANDE OCH SKALL INTE TOLKAS SOM ETT ÅTAGANDE AV ASUS. ASUS PÅTAR SIG INGET ANSVAR ELLER SKYLDIGHET FÖR NÅGRA FEL ELLER BRISTER SOM KAN VISA SIG I DENNA MANUAL INKLUSIVE PRODUKTER OCH PROGRAM SOM BESKRIVS DÄR I.

Copyright © 2018 ASUSTeK COMPUTER INC. Alla rättigheter förbehållna.

#### Ansvarsbegränsning

Omständigheter kan komma att uppstå där du till följd av en försummelse från ASUS sida eller annan skyldighet är berättigad till ersättning för skador från ASUS. Vid varje sådant yrkande, oavsett på vilken grund du är berättigad att yrka ersättning för skador från ASUS, är ASUS endat ansvariga för kroppsliga skador (inklusive dödsfall) och skador på egendom och skador på personliga ägodelar eller andra verkliga och direkta skador som är ett resultat av underlåtenhet eller försummelse att genomföra juridiska skyldigheter under denna garantiutfästelse, upp till det angivna kontraktspriset för varje produkt.

ASUS kommer endast att vara ansvarig för eller kompensera dig för förlust, skador eller yrkanden baserade på kontrakt, otillåten handling eller överträdelser enligt dessa garantibestämmelser.

Denna begränsning gäller också ASUS leverantörer och dess återförsäljare. Det är maximalt vad ASUS, dess leverantörer och din återförsäljare är kollektivt ansvariga för.

UNDER INGA FÖRHÅLLANDEN ÄR ASUS ANSVARIGA FÖR NÅGOT AV FÖLJANDE: (1) TREDJE PARTS YRKANDEN MOT DIG FÖR SKADOR; (2) FÖRLUST AV ELLER SKADOR PÅ DINA REGISTER ELLER DATA; ELLER (3) SPECIELLA, TILLFÄLLIGA ELLER INDIREKTA SKADOR ELLER FÖR NÅGRA EKONOMISKA FÖLJDSKADOR (INKLUSIVE FÖRLUST AV FÖRTJÄNST ELLER BESPARINGAR), ÄVEN OM ASUS, DESS LEVERANTÖRER ELLER DIN ÅTERFÖRSÄLJARE ÄR INFORMERADE MÖJLIGHETEN FÖR DETTA.

#### Service och support

Besök vår flerspråkiga webbsida på https://www.asus.com/support/

## Innehållsförteckning

| Om denna manual                    | б  |
|------------------------------------|----|
| Termer som används i denna handbok | 7  |
| Typografi                          | 7  |
| lkoner                             | 8  |
| Säkerhetsinformation               | 9  |
| Systeminställning                  | 9  |
| Försiktighet vid användning        | 9  |
| Ljudtrycksvarning                  | 11 |
| DC Fläktvarning                    | 11 |
| Förpackningsinnehåll               | 12 |

#### Kapitel 1: Hårdvaruinställning

#### Kapitel 2: Använda din ASUS allt-i-ett dator

| Montera basen på allt-i-ett datorn                               | 21 |
|------------------------------------------------------------------|----|
| Placering av din ASUS allt-i-ett dator                           | 22 |
| Installera din ASUS Allt-i-ett dator                             | 23 |
| Ansluta det sladdförsedda tangentbordet och musen                | 23 |
| Ansluta det trådlösa tangentbordet och musen (på vissa modeller) | 24 |
| Starta systemet                                                  | 25 |
| Använda webbkamerans popup-panel                                 | 27 |
| Använda pekskärmen (på vissa modeller)                           | 28 |
| Använda pekgester för pekskärmspanel (på vissa modeller)         | 29 |

### Kapitel 3: Arbeta med Windows® 10

| Start för första gången                       | 33 |
|-----------------------------------------------|----|
| Startmeny                                     | 34 |
| Starta startmenyn                             | 35 |
| Öppna program från startmenyn                 | 35 |
| Windows®-appar                                | 36 |
| Arbeta med Windows®-appar                     | 37 |
| Anpassa Windows®-appar                        | 37 |
| Aktivitetsvy                                  | 40 |
| Snap-funktion                                 | 41 |
| Snap-surfzoner                                | 41 |
| Åtgärdscenter                                 | 43 |
| Andra tangentbordsgenvägar                    | 44 |
| Anslutning till trådlösa nätverk              | 46 |
| Wi-Fi-anslutning                              | 46 |
| Bluetooth                                     | 47 |
| Anslutning till trådbundna nätverk            | 48 |
| Använda en dynamisk IP/PPPoE-adressanslutning | 48 |
| Konfigurera en statisk IP-adressanslutning:   | 49 |
| Stänga av ASUS Allt-i-ett dator               | 50 |
| Sätt din ASUS allt-i-ett dator i viloläge     | 51 |

## Kapitel 4: Återställning av ditt system

| Öppna BIOS inställning       | 53 |
|------------------------------|----|
| Snabböppning av BIOS         | 53 |
| Återställning av ditt system | 54 |
| Utför återställning          |    |
|                              |    |

#### Bilagor

| Meddelanden                                              | 57 |
|----------------------------------------------------------|----|
| Federal Communication Commission Interference Statement  | 57 |
| Varning för RF-exponering                                | 58 |
| Trådlös driftkanal för olika domäner                     | 59 |
| CE Märkesvarning                                         | 59 |
| REACH                                                    | 61 |
| Uppfyllelse och deklaration av globala miljöbestämmelser | 61 |
| ASUS återvinning / Återtagningstjänst                    | 61 |
| Beläggningsmeddelande                                    | 62 |
| Förhindra hörselskador                                   | 62 |
| ENERGY STAR-efterlevande produkt                         | 63 |

## Om denna manual

Denna manual ger information om hårdvaran och programfunktioner för din Allt-i-ett dator, organiserat genom följande kapitel:

#### Kapitel 1: Hårdvaruinställning

Detta kapitel ger detaljer om hårdvarukomponenterna i Allt-i-ett dator.

#### Kapitel 2: Använda din Allt-i-ett dator

Detta kapitel förser dig med information om användning av Allt-iett dator.

#### Kapitel 3: Arbeta med Windows® 10

Detta kapitel ger en översikt över användning av Windows® 10 i Allt-i-ett dator.

#### Kapitel 4: Återställning av ditt system

Detta kapitel ger återställningsalternativ för Allt-i-ett dator.

#### Bilagor

Denna sektion inkluderar noteringar coh säkerhetsuttalanden för Allt-i-ett dator.

## Termer som används i denna handbok

För att markera nyckelinformation i denna bruksanvisning presenteras meddelanden enligt följande:

VIKTIGT! Detta meddelande innehåller vital information som måste följas för att fullfölja en uppgift.

**OBS!** Detta meddelande innehåller ytterligare information och tips som kan hjälpa till att fullfölja en uppgift.

VARNING! Detta meddelande innehåller viktig information som måste följas för att bibehålla säkerheten när vissa uppgifter genomförs och förhindra skador på Allt-i-ett dator data och komponenter.

## Typografi

- fet = Detta indikerar en meny eller en post som måste väljas.
- *kursiv* = Detta indikerar knapparna som du bör trycka på på tangentbordet.

## Ikoner

lkonerna nedan indikerar vilken enhet som kan användas för fullföljande av en serie med uppgifter eller procedurer på ASUS allt-i-ett dator.

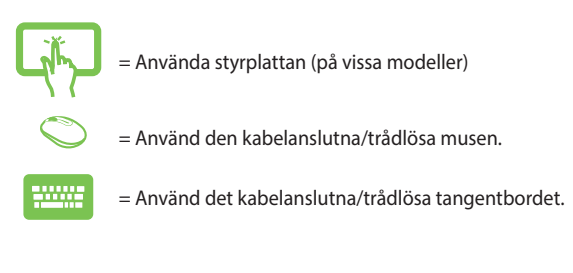

Alla illustrationer och skärmbilder i denna handbok ges endast i referenssyfte. Faktiska produktspecifikationer och skärmbilder från programvara kan variera mellan olika områden. Besök ASUS Webbplats www.asus.com för senast tillgänglig information.

## Säkerhetsinformation

Allt-i-ett dator Serierna är designad och testad för att uppfylla de senaste säkerhetsstandarderna för informationsteknologisk utrustning. För att garantera din säkerhet är det dock viktigt att du läser igenom följande säkerhetsinstruktioner.

## Systeminställning

- Läs igenom och följ alla instruktioner i dokumentationen innan systemet används.
- Använd inte denna produkt i närheten av vatten eller värmekällor, t.ex. element.
- Installera systemet på en stabil yta.
- Öppningar i chassit är till för ventilation. Täck inte över öppningarna. Se till att du lämnar gott om utrymme för ventilation runt systemet. Stick aldrig in föremål i ventilationsöppningarna.
- Använd produkten i miljöer där den omgivande temperaturen ligger mellan 0 °C och 40°C.
- Om förlängningssladd används, se till att den sammanlagda amperetalet för alla anslutna enheter inte överskrider dess amperemärkning.

## Försiktighet vid användning

- Trampa inte på, och placera inget ovanpå, nätsladden.
- Spill inte vatten eller andra vätskor på systemet.
- När systemet är avstängt flödar fortfarande en svag elektrisk ström i systemet. Koppla alltid ur all strömförsörjning och alla modem och nätsladdar ur eluttagen före rengöring av systemet.

- Pekskärmen kräver regelbunden rengöring för att den optimala pekkänsligheten ska fungera. Håll skärmen ren från främmande föremål och överdriven dammansamling. Rengöring av skärmen:
  - Stäng av systemet och dra ur nätsladden ur vägguttaget.
  - Spruta en liten mängd glasrengöringsmedel för hushållsbruk på den medföljande rengöringstrasan och torka försiktigt skärmytan.
  - Spruta inte rengöringsmedlet direkt på skärmen.
- Rengör inte skärmen med ett grovt rengöringsmedel eller en grov trasa.
- Om du stöter på följande tekniska problem, dra ur nätsladden och kontakta en behörig servicetekniker eller återförsäljaren.
  - Nätsladden eller kontakten är skadad.
  - Vätska har kommit in i systemet.
  - Systemet fungerar inte ordentligt även om du följer användarinstruktionerna.
  - Systemet har tappats eller höljet har skadats.
  - Systemets prestanda ändras.

## Ljudtrycksvarning

Högt ljud från hörlurar kan orsaka hörselskada. Justering av volymkontrollen samt equalizern till andra inställningar än mittpositionen kan öka hörlurarnas utmatade spänning och därmed ljudnivån.

## **DC Fläktvarning**

Notera att DC fläkten är en rörlig del som kan vara riskabel. Håll undan kroppen från de rörliga fläktbladen.

## Förpackningsinnehåll

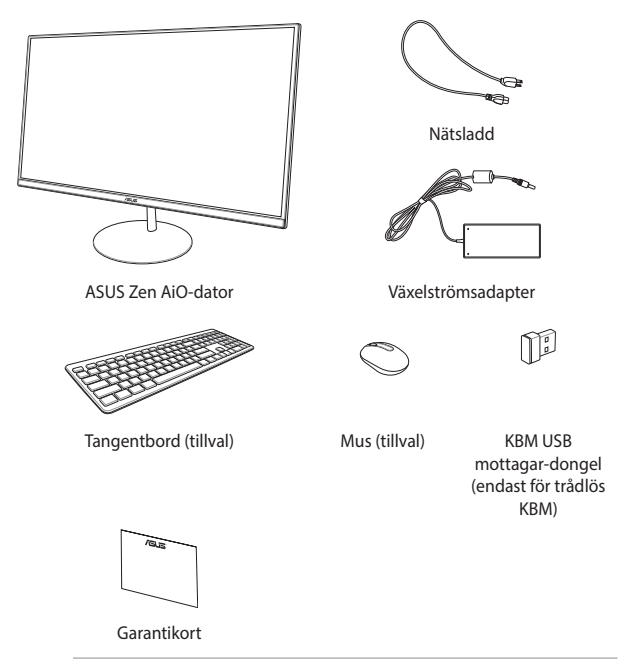

#### OBS!

- Om någon av posterna är skadade eller saknas, kontakta din återförsäljare.
- ASUS allt-i-ett datorns illustration används endast i referenssyfte. Faktiska produktspecifikationer kan variera mellan olika modeller.
- Illustrationerna för tangentbord, mus och strömförsörjning ges endast i referenssyfte. Faktiska produktspecifikationer kan variera mellan olika områden.

## Kapitel 1: Hårdvaruinställning

## Vy framifrån

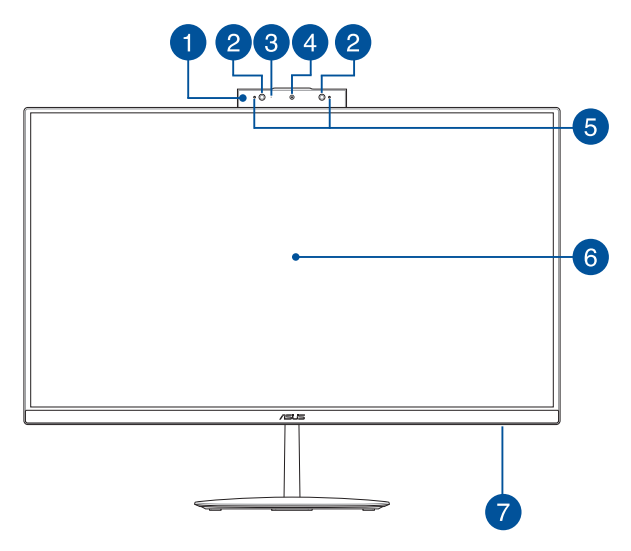

#### Popup-panel för webbkamera

Popup-panelen för webbkameran låter dig stoppa undan den inbyggda kameran när den inte används.

1

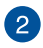

#### IR-kamera (på utvalda modeller)

Den inbyggda kameran stöder ansiktsigenkänning när du använder Windows Hello.

#### OBS!

- När du loggar in med Windows Hello, kommer inställningsskärmen att vara svart och vit.
- Den röda IR LED-lampan blinkar medan data läses in innan du loggar in med Windows Hello ansiktsigenkänning.

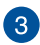

#### Kameraindikator

Kameraindikatolampan visar när den inbyggda kameran används.

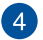

#### Kamera

Den inbyggda kameran ger dig möjlighet att ta bilder eller spela in videor med ASUS allt-i-ett dator.

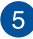

#### Mikrofonserie

Mikrofonserien inkluderar ekoreducering, brusfilter, och riktmikrofonfunktioner för bättre röstigenkänning och ljudinspelning.

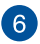

#### LCD-bildskärm

LCD-bildskärmen har utmärkta visningsegenskaper för fotografier, videor och andra multimediafiler.

På vissa modeller stöds multipek. Du kan använda din ASUS allt-i-ett-dator med pekgester.

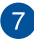

#### Strömindikator

Strömindikatorn tänds när ASUS Allt-i-ett-dator startas eller är i viloläge.

## Vy bakifrån

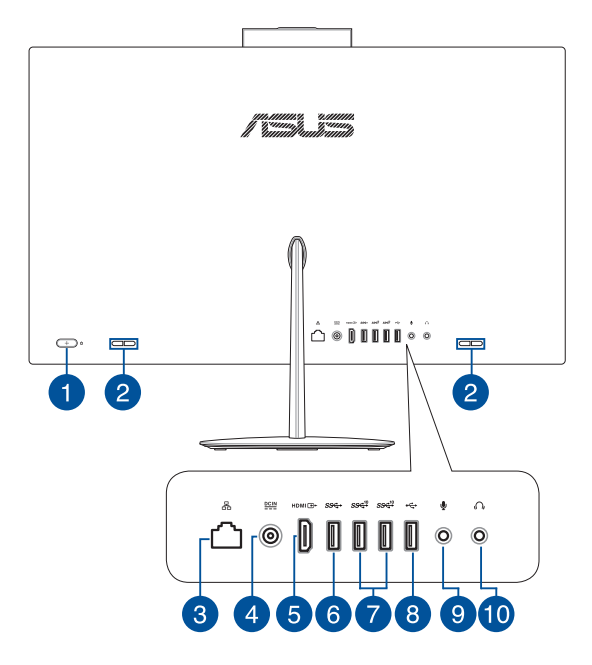

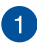

#### Strömbrytare

Tryck på denna knapp för att slå på All-in-one PC.

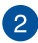

#### Ljudhögtalarsystem

Den inbyggda högtalaren ger dig möjlighet att höra ljud direkt från allt-i-ett datorn. Ljudegenskaperna på den här allti-ett datorn är mjukvarustyrda.

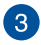

#### LAN-port

Den åtta-stiftiga RJ-45 LAN-porten stöder en standard Ethernet-kabel för anslutning till ett lokalt närverk.

#### Strömförsörjning

Den medföljande strömadaptern konverterar växelström till likström för användning i detta uttag. Strömförsörjning via detta uttag ger strömförsörjning till den bärbara ASUS AiO. För att förhindra skador på den bärbara ASUS AiO ska alltid den medföljande strömadaptern användas.

> VARNING! Strömadaptern kan bli varm eller het när den används. Täck inte över adaptern och håll den på avstånd ifrån dig.

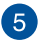

#### HDMI-utgång

Denna port tillåter dig att ansluta din ASUS allt-i-ett-dator till en annan HDMI-kompatibel enhet för att dela filer eller utöka din visningsskärm.

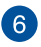

#### USB 3.1 Gen1-port

Denna USB 3.1 Gen1-port (Universal Serial Bus) ger en överföringshastighet på upp till 5 Gbit/s.

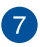

#### USB 3.1 Gen2-port

Denna USB 3.1 Gen2-port (Universal Serial Bus) ger en överföringshastighet på upp till 10 Gbit/s.

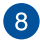

#### USB 2.0-port

Denna USB 2.0-port (Universal Serial Bus 2.0) är kompatibel med USB 2.0- eller USB 1.1-enheter som tangentbord, pekutrustning, flash-enheter, externa hårddiskar, högtalare, kameror och skrivare.

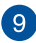

#### Mikrofonuttag (tillval)

Mikrofonuttaget är konstruerat för anslutning av en mikrofon som används för video konferenser, berättande eller enkla ljudinspelningar.

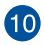

#### Hörlurar

Denna port ger dig möjlighet att ansluta förstärkta högtalare eller hörlurar.

## Sedd underifrån

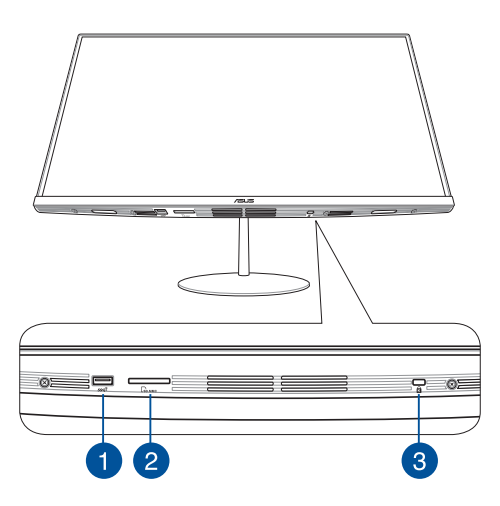

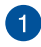

#### USB 3.1 Gen2-port

Denna USB 3.1 Gen2-port (Universal Serial Bus) ger en överföringshastighet på upp till 10 Gbit/s.

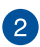

#### MicroSD-kortfack

Detta inbyggda minneskortläsarfack stöder kortformaten SD, och MMC.

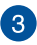

#### Kensington<sup>®</sup> säkerhetsöppning

Kensington<sup>®</sup> säkerhetsöppning ger dig möjlighet att säkra din allt-i-ett dator med Kensington<sup>®</sup>-kompatibla säkerhetsprodukter.

## Sedd uppifrån

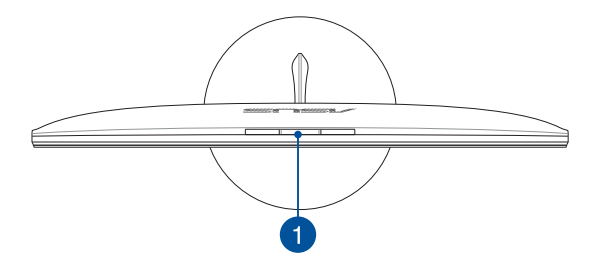

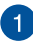

#### Knapp för webbkamerans popup-panel

Tryck på denna knapp för att öppna eller dölja webbkamerans popup-panel.

| ribob and r ctt aator | ASU | Sa | llt-i | -ett | dator |
|-----------------------|-----|----|-------|------|-------|
|-----------------------|-----|----|-------|------|-------|

| <br> |  |
|------|--|
|      |  |
| <br> |  |
|      |  |
|      |  |
| <br> |  |
| <br> |  |
| <br> |  |
|      |  |
| <br> |  |
| <br> |  |
|      |  |
|      |  |
|      |  |
|      |  |
|      |  |
|      |  |
|      |  |
|      |  |
|      |  |
|      |  |
|      |  |

## Kapitel 2: Använda din ASUS allt-i-ett dator

## Montera basen

**OBS!** Bilderna i detta kapitel är endast avsedda som referens. Utseendet på din ASUS allt-i-ett-dator kan variera beroende på modell.

- Placera allt-i-ett datorn på en plan och stabil yta, som t.ex. ett bord eller skrivbord.
- Passa ihop och fast basen på stativet. Kontrollera att stativet sitter ordentligt och rätt ihoppassat med basen.

OBS! Stativet passar bara i en riktning i basen.

3. Fäst basen på stativet med den medföljande skruven.

**OBS!** Den medföljande skruven till stativet kräver inga verktyg, men det går att använda en stjärn- eller skruvmejsel, eller ett mynt eller en pollett för installation.

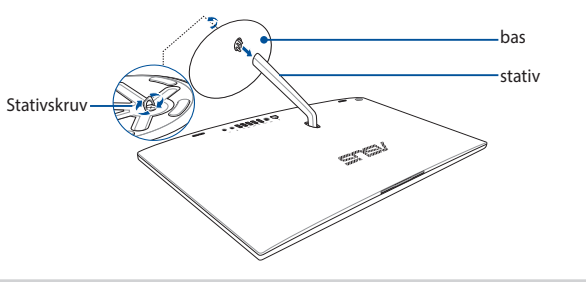

## Placering av din ASUS allt-i-ett dator

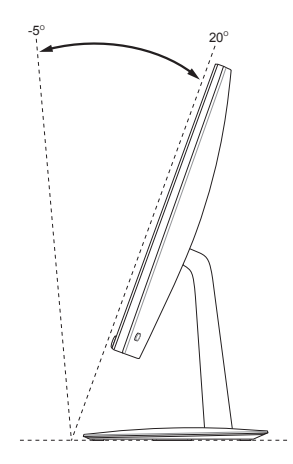

- Placera din Allt-i-ett dator på en plan och stadig yta såsom ett bord eller skrivbord.
- 2. luta bildskärmen i en vinkel mellan -5° till 20°.

#### VIKTIGT!

- Använd båda händerna när du ställer in din ASUS allt-i-ett dator.
- Undvik att justera skärmen i en vinkel utanför de rekommenderade värdena för att inte riskera att skada allt-i-ett-datorn.

## Installera din ASUS Allt-i-ett dator

**OBS!** Bilderna i detta kapitel är endast avsedda som referens. Utseendet på din ASUS allt-i-ett-dator kan variera beroende på modell.

# Ansluta det sladdförsedda tangentbordet och musen

Anslut tangentbordet och musen till USB-porten på bakpanelen.

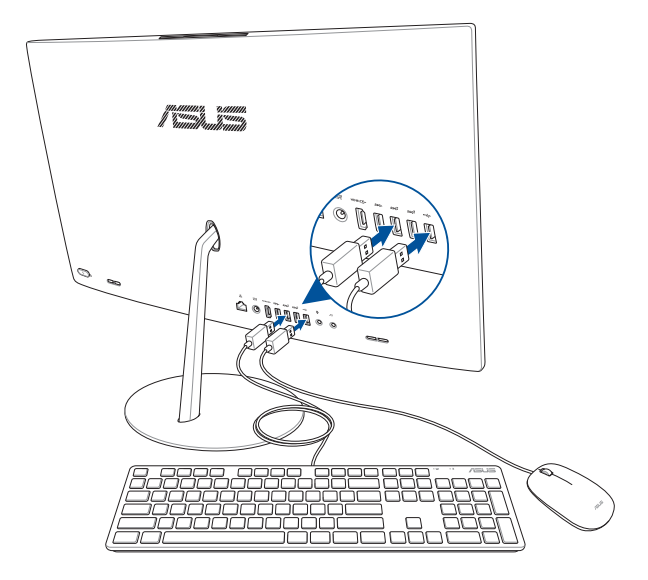

## Ansluta det trådlösa tangentbordet och musen (på vissa modeller)

1. Installera batterierna i det trådlösa tangentbordet och i musen.

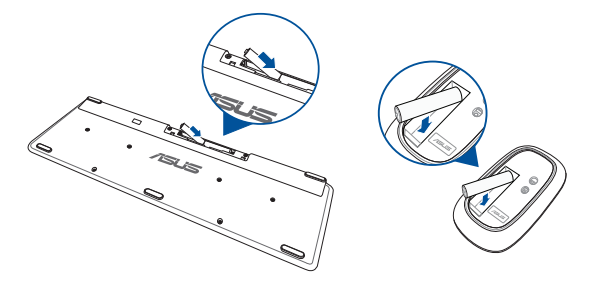

 Anslut den trådlösa donglen för tangentbordet och musen till USB 2.0-porten för att automatiskt länka båda enheterna till din ASUS Allt-i-ett-dator.

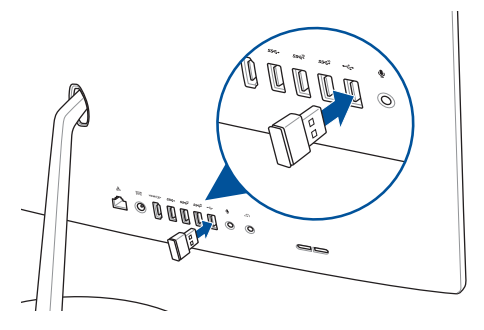

3. Du kan börja använda det trådlösa tangentbordet och musen.

### Starta systemet

- A. Anslut AC-strömsladden till AC-DC konvertern.
- Anslut strömadaptern till växelströmsingången på din ASUS Allti-ett-dator.
- C. Anslut strömadaptern till en 100V~240V strömkälla.
- D. Tryck på strömknappen.

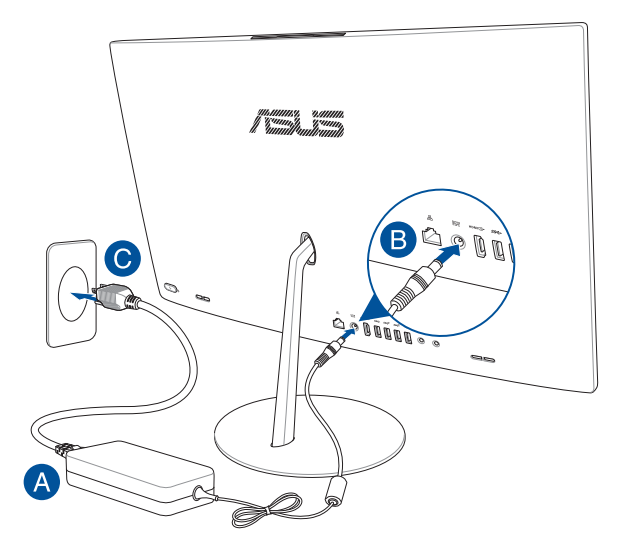

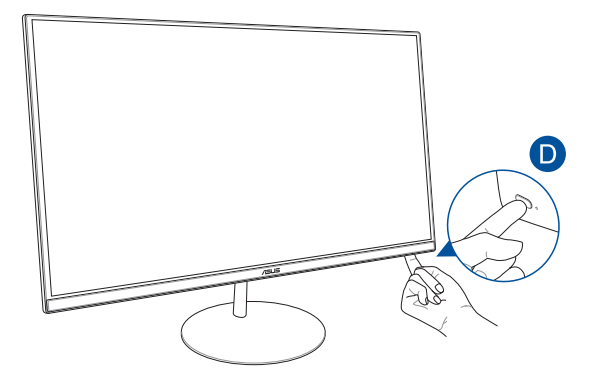

**OBS!** För detaljer om att stänga av All-in-One PC se sektionen Stänga av All-in-One PC under Arbeta med Windows® 10.

## Använda webbkamerans popup-panel

Webbkamerans popup-panel på din Asus All-in-One PC kan öppnas genom att trycka på knappen för webbkamera-panelen som hittas på den övre delen av din ASUS All-in-One Pc.

**OBS!** För information om panelknappens placering på webbkameran, se avsnittet Övre vy i Konfiguration av maskinvaran.

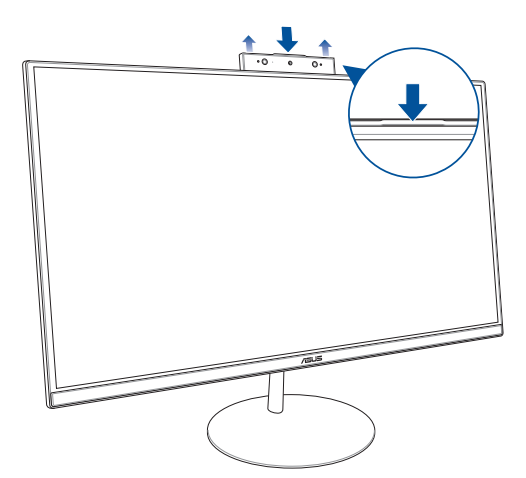

## Använda pekskärmen (på vissa modeller)

LCD-skärmpanelen på allt-i-ett datorn har utmärkta visningsegenskaper för fotografier, videor och andra multimediafiler på din dator.

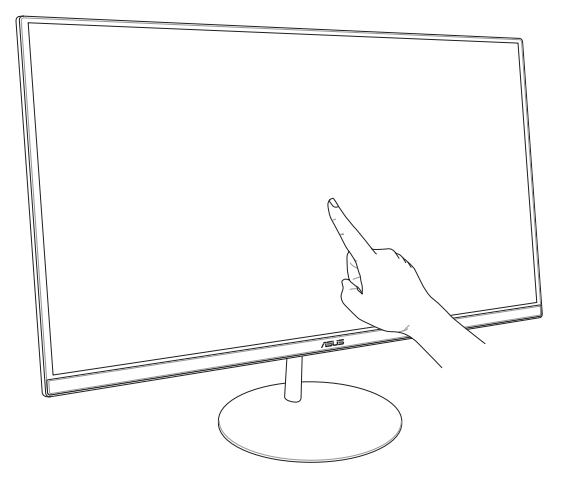

**OBS!** Illustrationen ovan är endast till som referens. Hur din AiO-dator ser ut beror på vilken modell du har.

## Använda pekgester för pekskärmspanel (på vissa modeller)

**OBS!** Följande skärmbilder är endast till som referens. Pekskärmpanelens utseende kan variera beroende på modell.

Gesterna låter dig starta program och komma åt inställningarna för ASUS allt-i-ett dator. Denna funktion kan aktiveras genom handgester på ASUS allt-i-ett dator display.

#### Vänster kantsvepning

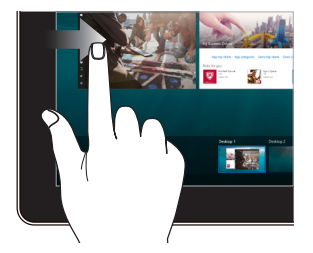

#### Höger kantsvepning

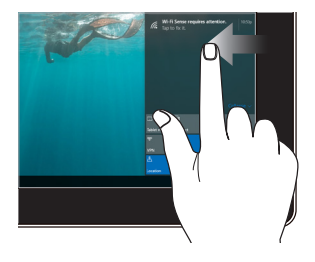

Svep från den vänstra kanten på skärmen för att starta **Task view** (Aktivitetsvy).

Svep från den högra kanten på skärmen för att starta **Action Center (Återgärdscenter).** 

#### Tryck/dubbeltryck

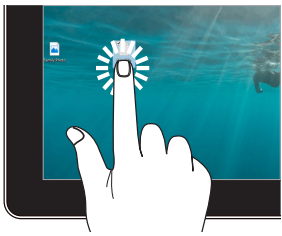

- Tryck på en app för att välja den.
- Dubbeltryck på en app för att starta den

#### Tryck och håll

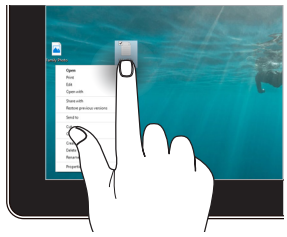

Tryck och håll för att öppna högerklickmenyn.

#### Zooma in

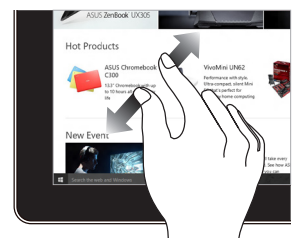

Sprid isär två fingar på styrplattan.

#### Zooma ut

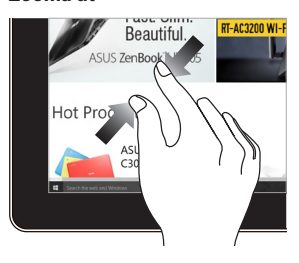

För samman två fingar på styrplattan.

#### Fingerglidning

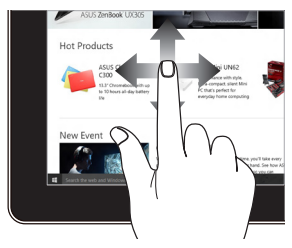

Glid med fingrarna för att rulla upp och ned och glid med fingret för att panorera åt höger eller vänster på skärmen. Dra

•

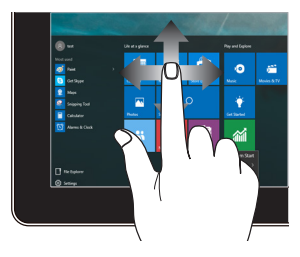

- Dra för att skapa en markeringsram runt flera objekt.
- Dra och släpp ett objekt för att flytta den till en ny plats.

| ribob and r ctt aator | ASU | Sa | llt-i | -ett | dator |
|-----------------------|-----|----|-------|------|-------|
|-----------------------|-----|----|-------|------|-------|

| <br> |
|------|
|      |
|      |
|      |
|      |
|      |
|      |
|      |
|      |
|      |
|      |
|      |
|      |
|      |
|      |
|      |
|      |
|      |
|      |
|      |
|      |
|      |
|      |
|      |
|      |
|      |
|      |
|      |
| <br> |
| <br> |
| <br> |
| <br> |
| <br> |
| <br> |
| <br> |
|      |
|      |
|      |
|      |

## Kapitel 3: Arbeta med Windows® 10

## Start för första gången

När du startar din ASUS allt-i-ett-dator för första gången, en serie med skärmar att visas för att guida dig genom konfigurationen av Windows<sup>®</sup> 10 operativsystem.

Starta första gången:

- 1. Sätt på datorn. Vänta några minuter tills installationsskärmen visas.
- På installationsskärmen väljer du vilket språk allt-i-ett datorn ska använda.
- Läs igenom licensvillkoren och klicka sedan på I Accept (jag accepterar).
- Följ instruktionerna på skärmen för att konfigurera följande grundläggande poster:
  - Anpassa
  - Arbeta online
  - Inställningar
  - Ditt konto
- Efter konfiguration av grundposterna fortsätter Windows® 10 med installationen av appar och preferensinställningar. Stäng inte av allt-i-ett datorn under installationsprocessen.
- 6. När installationsprocessen är klar visas skrivbordet.

OBS! Skärmdumparna i detta kapitel är endast avsedda som referens.

## Startmeny

Startmenyn är huvud-gateway till programmen på din ASUS allt-i-ettdator, Windows®-appar, mappar och inställningar på din bärbara dator.

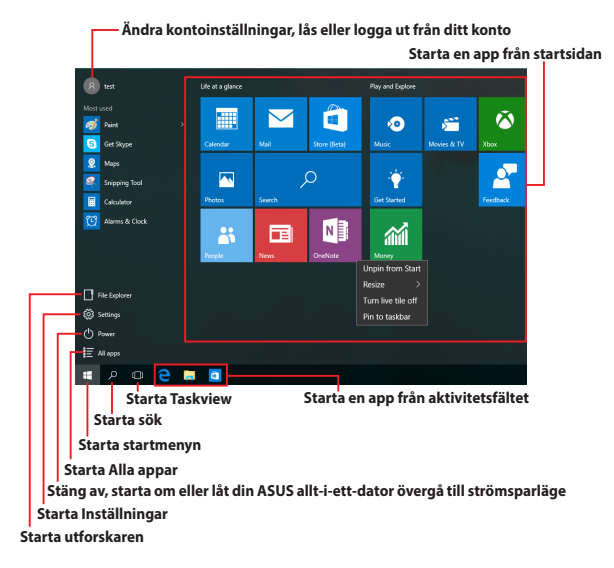

Du kan använda startmenyn för att utföra dessa vanliga aktiviteter:

- Starta program eller Windows<sup>®</sup>-appar
- Öppna program eller Windows®-appar som används ofta
- Inställningar för ASUS allt-i-ett dator
- Få hjälp med Windows operativsystem
- Stäng av din ASUS allt-i-ett dator
- Logga ut från Windows eller växla till ett annat användarkonto

### Starta startmenyn

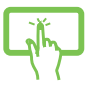

Tryck på startknappen 🛛 🚝 i det nedre vänstra hörnet på skrivbordet.

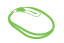

Placera muspekaren över startknappen 📑 i nedre vänstra hörnet på skrivbordet och klicka på den.

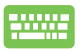

Tryck på tangenten med Windows-logotypen a på tangentbordet.

## Öppna program från startmenyn

En av de vanligaste användingsområdena för sartmenyn är att öppna program som är installerade på din ASUS allt-i-ett-dator.

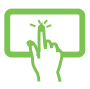

Tryck på programmet för att starta det.

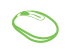

Placera muspekaren över programikonen och klicka för att starta den.

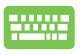

Använd piltangenterna för att bläddra igenom

programmen. Tryck på

enter fö

för att starta den.

**OBS!** Välj **All apps (Alla appar)** I längst ner i den vänstra rutan för att visa en fullständig lista över program och mappar i alfabetisk ordning på din ASUS allt-i-ett-dator.

## Windows®-appar

Detta är appar som fästs på högra rutan på startmenyn och visas i brickformat för lätt och enkel åtkomst.

**OBS!** Vissa Windows<sup>®</sup>-appar kräver inloggning till ditt Microsoft-konto innan de startar helt och hållet.

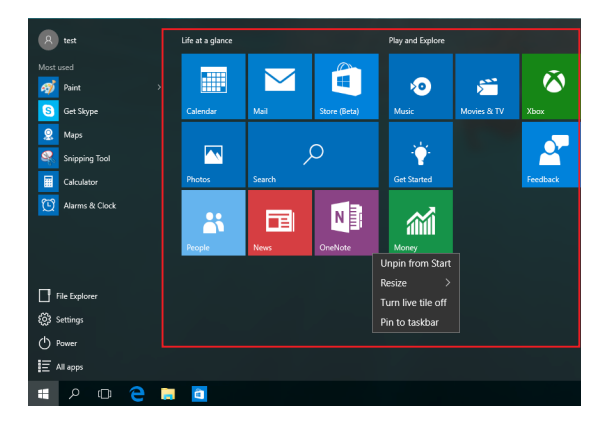

## Arbeta med Windows®-appar

Använd pekskärmen, musen eller tangentbordet på din ASUS allt-i-ettdator för att starta, anpassa och stänga appar.

#### Starta Windows®-appar från startmenyn

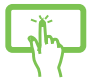

Tryck på appen för att starta den.

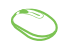

Placera muspekaren över appen och klicka för att starta den.

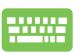

Använd piltangenterna för att bläddra igenom apparna.

Tryck på

enter」 för att starta en app.

### Anpassa Windows®-appar

Du kan flytta, ändra storlek, ta bort eller fästa appar på startmenyn med följande steg:

#### Flytta program

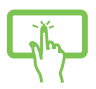

Tryck på och håll appen och dra och släpp den till på dess nya plats.

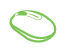

Placera muspekaren över appen, dra och släpp appen på den nya platsen.

#### Storleksändring av program

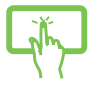

Tryck och håll appen, och tryck på … och välj en storlek för apprutan.

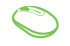

Placera muspekaren över appen och högerklicka på den, och klicka därefter på **Resize (Ändra storlek).** 

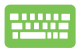

Använd piltangenterna för att navuigera till appen. Tryck på s, välj **Resize (Ändra storlek)** och välj en storlek för apprutan.

#### Ta bort appar

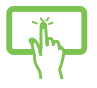

Tryck och håll appen, och tryck på ikonen 🛪

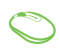

Placera muspekaren över appen och högerklicka på den, och klicka därefter på **Unpin from Start (Ta bort från Start).** 

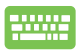

Använd piltangenterna för att navuigera till appen.

Tryck på 🔳 , och välj **Unpin from Start (Ta bort från** 

Start).

#### Fästa appar på aktivitetsfältet

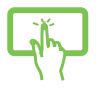

Tryck och håll appen, tryck därefter på **Pin to Start** menu (Fäst på startmenyn).

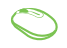

Placera muspekaren över appen och högerklicka på den, och klicka därefter på **Pin to taskbar (Fäst på aktivitetsfältet).** 

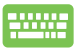

Använd piltangenterna för att navuigera till appen. Tryck på 🔳 , och välj **Pin to taskbar (Fäst på aktivitetsfältet).** 

#### Fästa fler appar på startmenyn

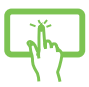

Från **All apps (Alla appar),** tryck och håll appen du vill lägga till startmenyn, och tryck på **Pin to Start (Fäst på** startmenyn).

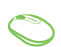

Från **All apps (Alla appar)**, placera muspekaren över appen du vill lägga till på starmenyn, högerklicka på den, och klicka därefter på **Pin to Start (Fäst på startmenyn).** 

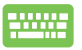

Från **All apps (Alla appar),** tryck på

på appen

som du vill lägga till startmenyn, och välj **Pin to start** (Fäst på startmenyn).

## Aktivitetsvy

Växla snabbt mellan öppnade appar och program med aktivitetsvyfunktionen, du kan också anväda aktivitetsvy för att växla mellan olika skrivbord.

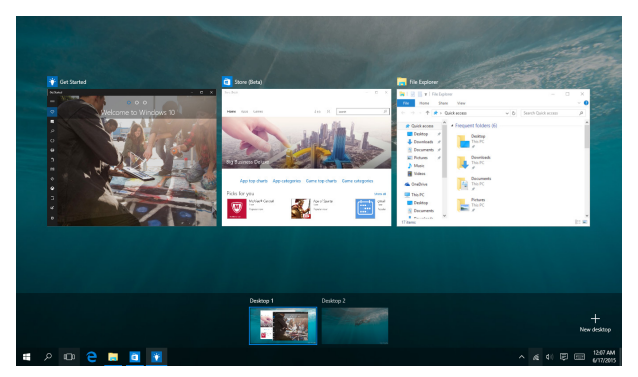

#### Starta aktivitetsvy

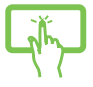

Tryck påikonen 🔘 på aktivitetsfältet eller svep från den vänstra kanten på skärmen.

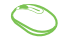

Placera muspekaren över ikonen 🔘 på aktivitetsfältet och klicka på den.

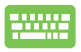

Tryck på 🔳 + 🖽

på ditt tangentbord.

## **Snap-funktion**

Snap-funktionen visar appar sida-vid-sida, vilket gör att du kan arbeta eller växla mellan appar.

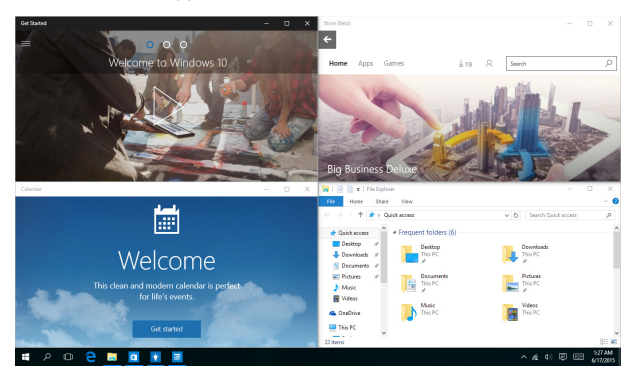

## Snap-surfzoner

Du kan dra och släppa appar på dessa surfzoner för att fästa dem på plats.

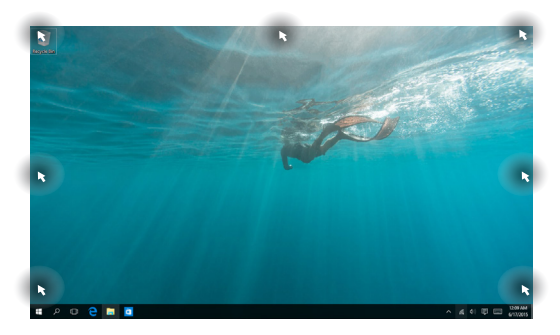

#### Använda Snap

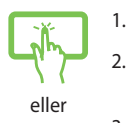

- Starta den app du vill använda för att fästa.
- Dra namnlisten för appen och släpp appen på kanten på skärmen för att fästa.
- 3. Starta en ny app och upprepa ovanstående steg för att fästa en ny app.

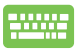

- 1. Starta den app du vill använda för att fästa.
- Tryck och håll tangenten , använd piltangenterna för att fästa appen.
- 3. Starta en ny app och upprepa ovanstående steg för att fästa en ny app.

## Åtgärdscenter

Åtgärdscenter konsoliderar meddelanden från appar och presenterar en enda plats där du kan interagera med dem. Det har också en väldigt användbar Snabbåtgärdssektion längs ner.

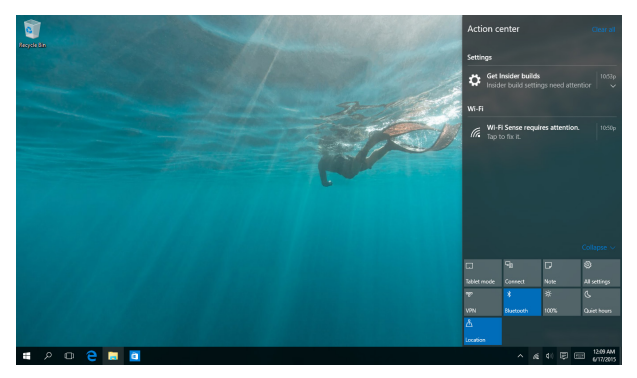

### Starta Åtgärdscenter

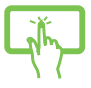

Klicka på ikonen 📮 på aktivitetsfältet eller svep från höger till vänster kant på skärmen.

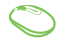

Placera muspekaren över ikonen 📮 på aktivitetsfältet och klicka på den.

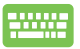

Tryck på 🔳 + 🔺 på ditt tangentbord.

## Andra tangentbordsgenvägar

Vid användning av tangentbordet kan du också använda följande genvägar som hjälp för att starta applikationer och navigera Windows<sup>®</sup> 10.

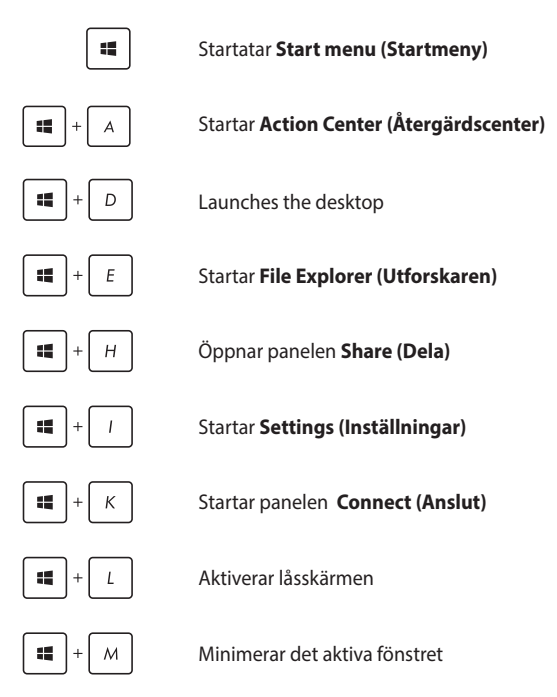

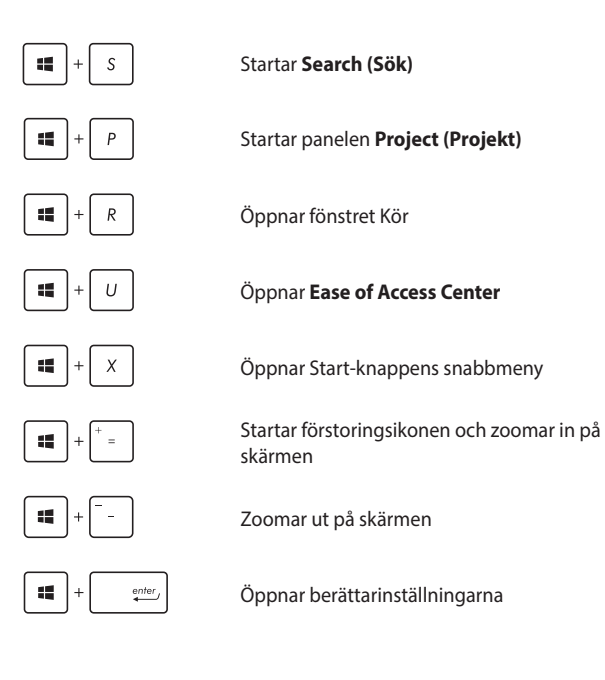

## Anslutning till trådlösa nätverk

## Wi-Fi-anslutning

Åtkomst till e-post, surfa på Internet och dela applikationer via sociala nätverksplatser med din ASUS allt-i-ett-dators Wi-Fi-anslutning.

### **Aktiverar Wi-Fi**

Anslut din ASUS allt-i-ett dator till ett Wi-Fi-nätverk med följande steg:

| 1          | 1. | Välj ikonen 🛯 från aktivitetesfältet.                                                        |
|------------|----|----------------------------------------------------------------------------------------------|
|            | 2. | Välj ikonen 🕷 för att aktivera Wi-Fi.                                                        |
| eller      | 3. | Välj en åtkomstpunkt från listan med tillgängliga<br>Wi-Fi-anslutningar.                     |
| $\bigcirc$ | 4. | Välj <b>Connect (Anslut)</b> för att starta<br>nätverksanslutningen.                         |
|            |    | <b>OBS!</b> Du kan uppmanas att ange en säkerhetsnyckel för att aktivera Wi-Fi-anslutningen. |

## Bluetooth

Använd Bluetooth för att underlätta överföring av trådlösa data med andra Bluetooth-aktiverade enheter.

#### Länkning med andra Bluetooth-aktiverade enheter.

Du måste länka din ASUS allt-i-ett-dator till andra Bluetooth-aktiverade enheter för att kunna göra dataöverföringar. Anslut dina enheter genom att använda följande steg:

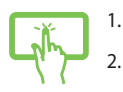

- Starta Settings (Inställningar) från startmenyn.
- Välj **Devices (Enheter)**, och därefter **Bluetooth** för att söka efter Bluetooth-aktiverade enheter.

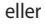

 $\bigcirc$ 

3.

Välj en enhet i listan. Jämför lösenordet på din ASUS allt-i-ett-dator med löseordet som skickats till den enhet du valt. Om de är identiska, tryck på **Yes (Ja)** för att länka ASUS allt-i-ett-dator till enheten.

**OBS!** För vissa Bluetooth-aktiverade enheter kan du bli uppmanad att ange lösenordet på din ASUS allt-i-ett-dator.

## Anslutning till trådbundna nätverk

Du kan även ansluta till trådbundna nätverk, t.ex. lokala nätverk och bredband använd LAN-porten på din ASUS allt-i-ett-dator.

**OBS!** Kontakta din Internettjänstleverantör (ISP) för information eller din nätverksadministratör för hjälp med att installera din Internet-anslutning.

Se följande procedurer för att konfigurera dina inställningar.

VIKTIGT! Kontrollera att en nätverkskabel är ansluten mellan LAN-porten på din ASUS allt-i-ett-dator och ett lokalt nätverk innan du vidtar följande åtgärder.

## Använda en dynamisk IP/PPPoEadressanslutning

- 1. Starta Settings (Inställningar).
  - Välj Network & Internet (Nätverk och Internet).

eller

2.

- Välj Ethernet > Network and Sharing Center (Ethernet > Nätverks- och delningscenter).
- $\bigcirc$
- 4. Välj din LAN och välj därefter **Properties** (Egenskaper).
- Välj Internet Protocol Version 4(TCP/IPv4) (Internetprotokoll version 4) klicka sedan på Properties (Egenskaper).
- 6. Välj **Obtain an IP address automatically (Erhåll en IP-adress automatiskt)** och klicka på **OK**.

OBS! Fortsätt till nästa steg om du använder PPPoE-anslutning.

- Återgå till fönstret Network and Sharing Center (Nätverks- och delningscenter) och välj Set up a new connection or network (Installera en nätverksanslutning eller nätverk).
- 8. Välj Connect to the Internet (Anslut till Internet) och välj därefter Next (Nästa).
- 9. Välj Broadband (PPPoE) (Bredband (PPPoE)).
- 10. Ange användarnamn, lösenord och anslutningens namn och välj **Connect (Anslut)**.
- 11. Välj Close (Stäng) för att avsluta konfigurationen.
- Välj i valtivitetsfältet och klicka därefter på anslutningen du just skapat.
- Ange ditt användarnamn och lösenord och välj Connect (Anslut) för att ansluta till Internet.

## Konfigurera en statisk IP-adressanslutning:

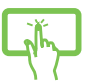

 Upprepa steg 1 till 5 under Connecting to a dynamic IP/PPPoE network connection (Ansluta till ett dynamiskt IP/PPPoE nätverk).

Välj Use the following IP address (Använd

eller

- 2 Välj Use the followin följande IP-adress). 3. Ange IP-adressen, nä
  - 3. Ange IP-adressen, nätmask och standard-gateway från din ilnternetleverantör.
  - Vid behov kan du även ange önskad DNSserveradress och alternativ DNS-serveradress och trycka på OK.

## Stänga av ASUS Allt-i-ett dator

Du kan stänga av din ASUS allt-i-ett-dator genom att följa någon av de följande procedurerna:

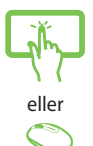

- Starta startmenyn, och välj 🕐 Power > Shut down (Stäng av) för att stänga av normalt.
- Från inloggningsskärmen, välj 也 > Shut down (Stäng av).

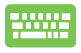

•

Tryck på alt + <sup>14</sup> för att starta

avstängningsfönster. Välj **Shut Down (Stäng av)** från rullgardinsmenyn och välj sedan **OK.** 

Om ASUS Allt-i-ett dator inte svarar, tryck på och håll kvar strömknappen i minst fyra (4) sekunder tills ASUS Allt-i-ett dator stängs av.

## Sätt din ASUS allt-i-ett dator i viloläge

För att försätta din ASUS allt-i-ett dator i viloläge:

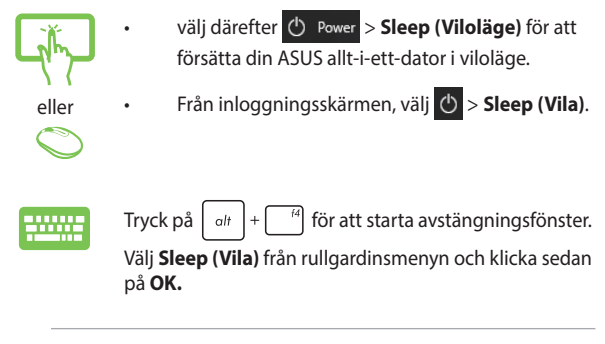

**OBS!** Du kan också sätta din ASUS allt-i-ett-dator i viloläge genom att trycka en gång på strömbrytaren.

| ribob and r ctt aator | ASU | Sa | llt-i | -ett | dator |
|-----------------------|-----|----|-------|------|-------|
|-----------------------|-----|----|-------|------|-------|

## Kapitel 4: Återställning av ditt system Öppna BIOS inställning

BIOS (Basic Input and Output System) lagrar systemets hårdvaruinställningar som behövs för att starta datorn.

Under normala förhållanden gäller standard BIOS-inställningar för de flesta förhållanden för att garantera optimal prestanda. Ändra inte BIOSinställningarna förutom vid följande förhållanden:

- Ett felmeddelande visas på skärmen vid systemstart och begär att BIOS Setup skall köras.
- Du har installerat en ny systemkomponent som kräver ytterligare BIOS-inställningar eller uppdateringar.

VARNING! Felaktiga BIOS-inställningar kan resultera i instabilitet och startfel. Vi rekommenderar starkt att du endast ändrar BIOSinställningarna med hjälp av utbildad servicepersonal.

## **Snabböppning av BIOS**

Åtkomst till BIOS:

- När allt-i-ett datorn är avstängd, tryck på strömknappen i minst fyra (4) sekunder för att komma åt BIOS direkt.
- Tryck på strömknappen för att slå på ASUS allt-i-ett datorn och tryck sedan på <F2> eller <Del> under POST.

**OBS!** POST (Power-On Self Test/självtest vid påslagning) är en serie med programkontrollerade diagnostiska tester som körs när allt-i-ett datorn slås på.

## Återställning av ditt system

Användning av återställningsalternativ på din ASUS allt-i-ett dator ger dig möjlighet dig att återställa systemet till sitt ursprungliga tillstånd eller bara uppdatera datorns inställningar för att förbättra prestandan.

#### VIKTIGT!

- Säkerhetskopiera alla dina datafiler innan du genomför något återställningsalternativ på din ASUS allt-i-ett-dator.
- Anteckna vilktiga anpassade inställningar som nätverksinställningar, användarnamn och lösenord för att undvika förlust av data.
- Kontrollera att din ASUS allt-i-ett-dator är ansluten till elnätet innan du återställer systemet.

Windows<sup>®</sup> 10 ger dig möjlighet att utföra alla dessa återställninsalternativ:

 Spara mina filer - Detta alternativ tillåter dig att uppdatera din ASUS allt-i-ett-dator utan att påverka personliga filer (foton, musik, videor, dokument).

Med detta alternativ kan du kan återställa din ASUS allt-i-ettdator till fabriksinställningarna och ta bort andra installerade appar.

- Ta bort allting Detta alternativ återställer fabriksinställningarna på din ASUS allt-i-ett-dator.
- Go back to an earlier build (Gå tillbaka till en tidigare version)
  Detta alternativ tillåter dig att gå tillbaka till en tidigare version.
  Använd detta alternativ om denna version inte fungerar för dig.

- Advanced startup (Avanacerad start) Genom att använda detta alternativ kan du genomföra andra avancerade återstälningsalternativ på din ASUS allt-i-ett-dator, som t.ex.:
  - Använda ett USB-minne, nätverksanslutning eller Windows återställnings-DVD för att starta din ASUS allt-i-ett-dator.
  - Med Troubleshoot (Felsök) för att aktivera något av dessa avancerade återställningsalternativ: Systemåterställning, systembildsåterställning, startreparation, kommandotolk, inställningar för UEFI fast programvara, Starinställningar.

## Utför återställning

Se följande steg om du vill komma åt och använda något av de tillgängliga återställningsalternativen för din ASUS allt-i-ett-dator.

1. Starta Settings (Inställningar) och välj Update and security (Uppdatering och säkerhet).

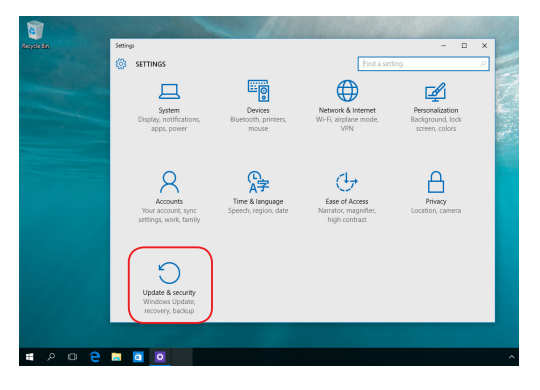

 Under alternativet Update and security (Uppdatering och säkerhet), välj Recovery (Återställning) och välj det alternativ du vill utföra.

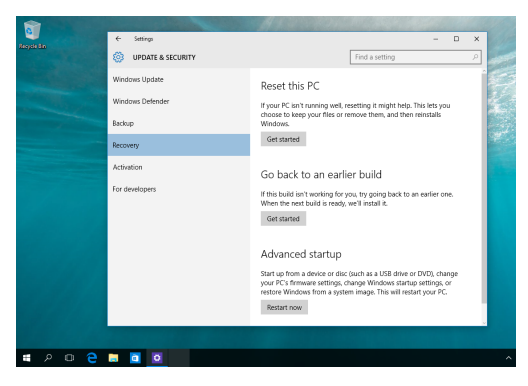

## Bilagor

## Meddelanden

## Federal Communication Commission Interference Statement

Utrustningen har testats och befunnits överenstämma med gränserna för en klass B digital apparat, enligt del 15 i bestämmelserna från statliga kommunikationsnämnden (Federal Communications Commission, FCC'). De här gränserna är utformade för att tillhandahålla lämpligt skydd mot skadlig störning i en installation i hemmet. Den här utrustningen genererar, använder och kan avge strålning med radiofrekvensenergi samt kan, om den inte är installerad och används i överensstämmelse med givna instruktioner, orsaka skadlig störning på radiokommunikation. Det finns dock inga garantier att störningar inte kommer att inträffa i en särskild installation. Om den här utrustningen orsakar skadliga störningar på radio- eller televisionsmottagning, vilket kan fastställas genom att slå på och slå av utrustningen, uppmuntras användaren att försöka korrigera störningen genom en eller flera av följande åtgärder:

- Rikta om eller flytta på mottagarantennen.
- Öka avståndet mellan utrustningen och mottagaren.
- Anslut utrustningen till ett uttag på en annan strömkrets än den som mottagaren är ansluten till.
- Rådfråga försäljaren eller en erfaren radio/TV-tekniker.

Ändringar eller modifieringar som inte uttryckligen godkänts av parten som är ansvarig för uppfyllelsen kan upphäva användarens rätt att hantera utrustningen.

Den här apparaten överenstämmer med FCC regler del 15. Hantering är aktuell under följande två villkor: (1) Apparaten får inte orsaka allvarlig störning. (2) Apparaten måste godkänna all mottagen störning, medräknat störning som kan orsaka oönskad handling.

Enheten är begränsad till användning inomhus vid användning inom 5,15 till 5,25 GHz frekvensområdet.

## Varning för RF-exponering

Denna utrustning måste installeras och användas i enlighet med medföljande instruktioner, och antennen/antennerna som används för denna sändare måste monteras på ett avstånd av minst 20cm från varje person. De får inte placeras eller användas tillsammans med annan antenn eller sändare. Slutanvändare och installatörer måste ges instruktioner om antennmontering och villkor för sändarens drift för att på ett tillfredsställande sätt kunna uppfylla krav på RF-exponering.

VIKTIGT! Användning utomhus i 5,15~5,25 GHz-band är förbjudet. Denna enhet saknar Ad-hoc-funktion för 5250~5350 och 5470~5725 MHz.

FÖRSIKTIGHET: Ändringar eller modifieringar som inte uttryckligen godkänts av DEN SOM GES RÄTTEN ATT ANVÄNDA denna produkt kan upphäva användarens behörighet att använda denna utrustning.

## Trådlös driftkanal för olika domäner

| N. America  | 2.412-2.462 GHz | Kanal 01 till kanal 11 |
|-------------|-----------------|------------------------|
| Japan       | 2.412-2.484 GHz | Kanal 01 till kanal 14 |
| Europe ETSI | 2.412-2.472 GHz | Kanal 01 till kanal 13 |

## **CE** Märkesvarning

Detta är en Klass B produkt, i en hemmiljö kan denna produkt orsaka radiostörningar där användaren kan avkrävas att vidtaga adekvata åtgärder.

## CE

WiFi som använder 5150-5350 MHz kommer att begränsas för användning inomhus i de länder som anges i tabellen:

| AT | BE | BG | CZ | DK | EE | FR |
|----|----|----|----|----|----|----|
| DE | IS | IE | IT | EL | ES | CY |
| LV | LI | LT | LU | HU | MT | NL |
| NO | PL | PT | RO | SI | SK | TR |
| FI | SE | CH | UK | HR |    |    |

## INGEN DEMONTERING

# Garantin gäller inte för produkter som demonterats av användare

## Varning för lithium-ion-batteri

VARNING: Batteriet kan explodera om det sätts i på felaktigt sätt. Byt endast ut mot samma eller motsvarande typ som rekommenderas av tillverkaren. Kassera använda batterier enligt tillverkarens instruktioner.

## Får ej utsättas för vätskor

Utsätt inte enheten för och använd den inte nära vätskor, regn eller fukt. Enheten är varken vattentät eller oljesäker.

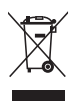

Den överkryssade soptunnan innebär att produkten (elektrisk och elektronisk utrustning och knappbatterier som innehåller kvicksilver) inte bör placeras tillsammans med hushållsavfall. Kontrollera de lokala bestämmelserna för avyttring av elektroniska produkter.

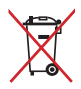

Kasta INTE batteriet i hushållssoporna. Symbolen med den överkorsade soptunnan indikerar att batteriet inte får kastas i de vanliga hushållssoporna.

## REACH

UppfyllerREACH (Registration, Evaluation, Authorization, and Restriction of Chemicals (Registrering, Värdering, Behörighet och Begränsning)) reglerande regelverk, vi publicerar de kemiska substanserna i våra produkter på ASUS REACH webbsida på http://csr.asus.com/english/ REACH.htm.

# Uppfyllelse och deklaration av globala miljöbestämmelser

ASUS följer det gröna konstruktionskonceptet för konstruktion och tillverkning av våra produkter och ser till att varje steg i produktens livscykel för en ASUS produkt är i linje med globala miljöbestämmelser. Dessutom redovisar ASUS relevant information baserat på reglerande krav.

Se http://csr.asus.com/english/Compliance.htm för information om redovisning baserat på de krav som ASUS uppfyller:

#### Japan JIS-C-0950 Materialdeklaration

#### EU REACH SVHC

#### Korea RoHS

## ASUS återvinning / Återtagningstjänst

ASUS återvinning och återtagningsprogram kommer från vårt åtagande för att uppfylla den högsta standarden för att skydda vår miljö. Vi tror på att tillhandahålla lösningar för dig att kunna ta ansvar för återvinning av våra produkter, batterier och andra komponenter samt förpackningsmaterial. Gå till http://csr.asus.com/english/Takeback.htm för detaljerad återvinningsinformation i olika regioner.

## Beläggningsmeddelande

VIKTIGT! För att elektriskt isolera och bibehålla elsäkerheten används en beläggning för att isolera pekplattans hölje förutom på sidorna där ansluningarna är placerade.

### Förhindra hörselskador

För att förhindra eventuella hörselskador skall du inte lyssna med hög volym under långa perioder.

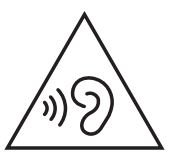

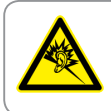

A pleine puissance, l'écoute prolongée du baladeur peut endommager l'oreille de l'utilisateur.

## **ENERGY STAR-efterlevande produkt**

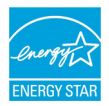

ENERGY STAR är ett samarbetsprogram mellan amerikanska EPA (Environmental Protection Agency) och amerikanska energidepartementet för att hjälpa oss alla att spara pengar och skydda miljön genom energieffektiva

produkter och metoder.

Alla ASUS-produkter som är märkta med ENERGY STAR-logotypen efterlever ENERGY STAR-standarden, och funktionen för strömhantering är aktiverad som standard. Monitorn och datorn försätts automatiskt i vila efter 10 och 30 minuter av användarinaktivitet. För att väcka datorn klicka med musen eller tryck på någon knapp på tangentbordet.

Gå till <u>http://www.energystar.gov/powermanagement</u> för utförlig information om strömhantering och dess fördelar för miljön. Du kan också gå till <u>http://www.energystar.gov</u> för utförlig information om ENERGY STAR-samarbetsprogrammet.

**OBS!** Energy Star stöds INTE på FreeDOS- och Linux-baserade operativsystem.

| Tillverkare    | ASUSTeK Computer Inc. |                                                    |  |  |
|----------------|-----------------------|----------------------------------------------------|--|--|
|                | Tel:                  | +886-2-2894-3447                                   |  |  |
|                | Adress:               | 4F, No. 150, LI-TE RD., PEITOU, TAIPEI 112, TAIWAN |  |  |
| Auktoriserad   | ASUSTeK Computer GmbH |                                                    |  |  |
| representant i | Adress:               | HARKORT STR. 21-23, 40880 RATINGEN, GERMANY        |  |  |
| Europa         |                       |                                                    |  |  |